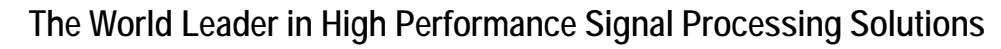

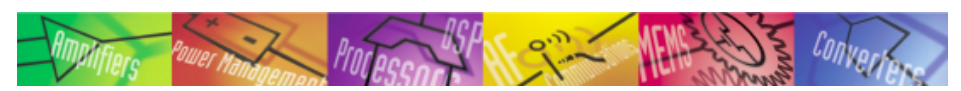

*iSensor*® ADIS16135 Evaluation Tool Overview

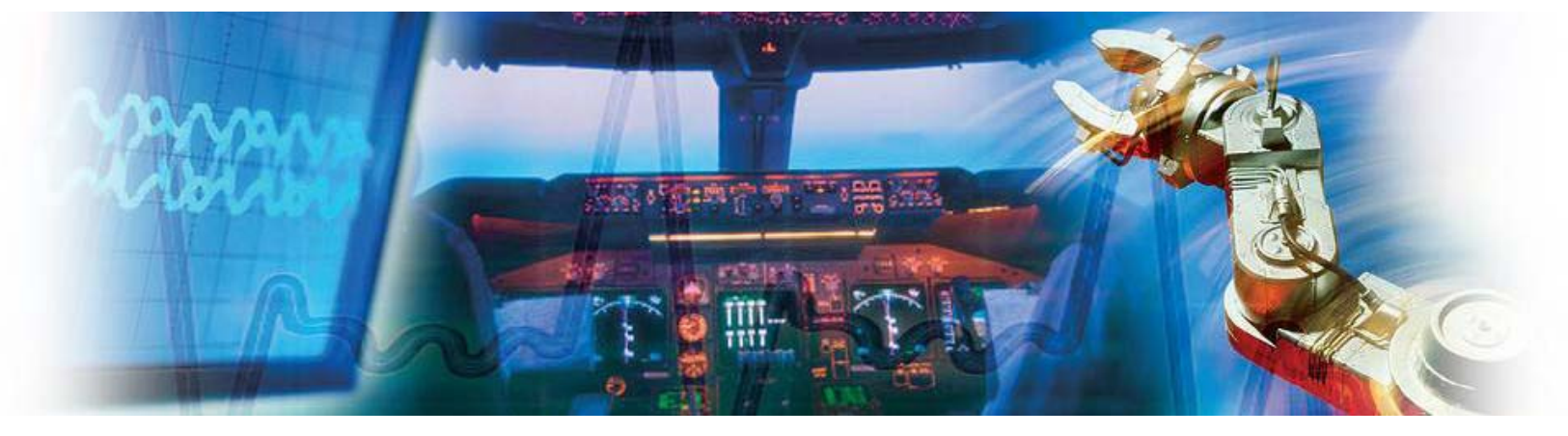

Mark Looney *i*Sensor<sup>®</sup> Application Engineer January 22, 2010

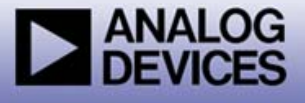

### *iSensor*<sup>®</sup> *The Simple Solution for Sensor Integration* PC-Based Evaluation

- The ADISUSBZ provides PC-based demonstration and basic evaluation support for the ADIS16135BMLZ.
  - This system provides a simple USB interface, along with a simple graphical user interface (GUI) package, for evaluating most of the ADIS16135 functions and performance.
  - This system is most useful for basic data collection and performance validation.
  - This is not a real-time development system. No SDK available.
  - Part number for ordering: (1) ADIS16135BMLZ, (1) ADISUSBZ

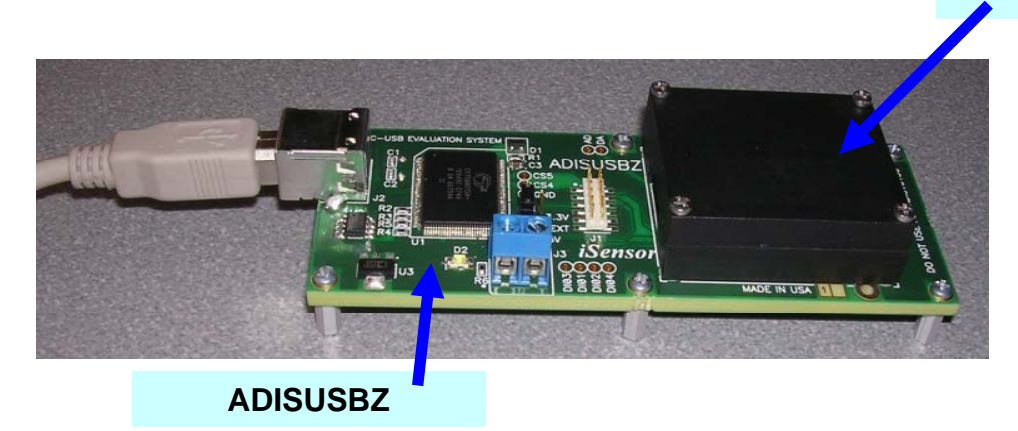

ADIS16135BMLZ

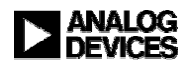

#### iSensor<sup>®</sup> The Simple Solution for Sensor Integration Hooking up to the ADIS16135/PCBZ

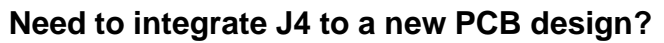

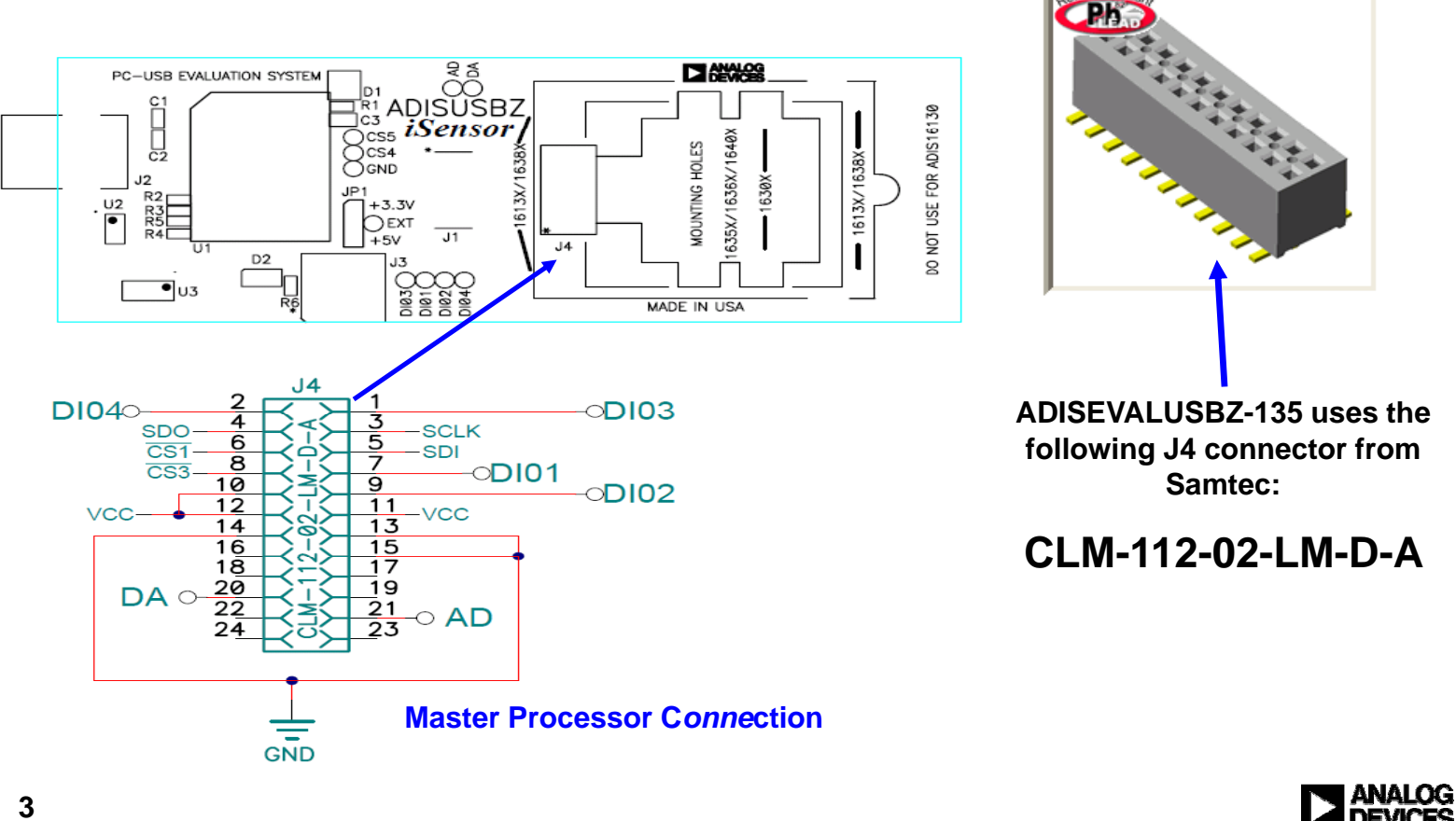

| Multiers and gement Holesson Contraction and Contractions                                                                                                    |          |
|----------------------------------------------------------------------------------------------------|----------|
| <ul> <li>Sensor® The Simple Solution for Sensor Integration ADIS16135 Demonstration Software Installation</li> <li>Installation Steps (continued)</li> <li>Click OK on next screen</li> <li>Click here to start installation</li> </ul> |          |
| ✓       OK       Exit Setup         ✓       ADiS16135_EVAL_Rev_1 Setup       ×         Begin the ins allation by clicking the button below.       ×                                                                                     |          |
| Directory:         C:\Program Files\Analog Devices                                                                                                    |          |
| Exit Setup<br>5                                                                                                    | ig<br>Es |

5.7

0

ISP CONTRACTOR

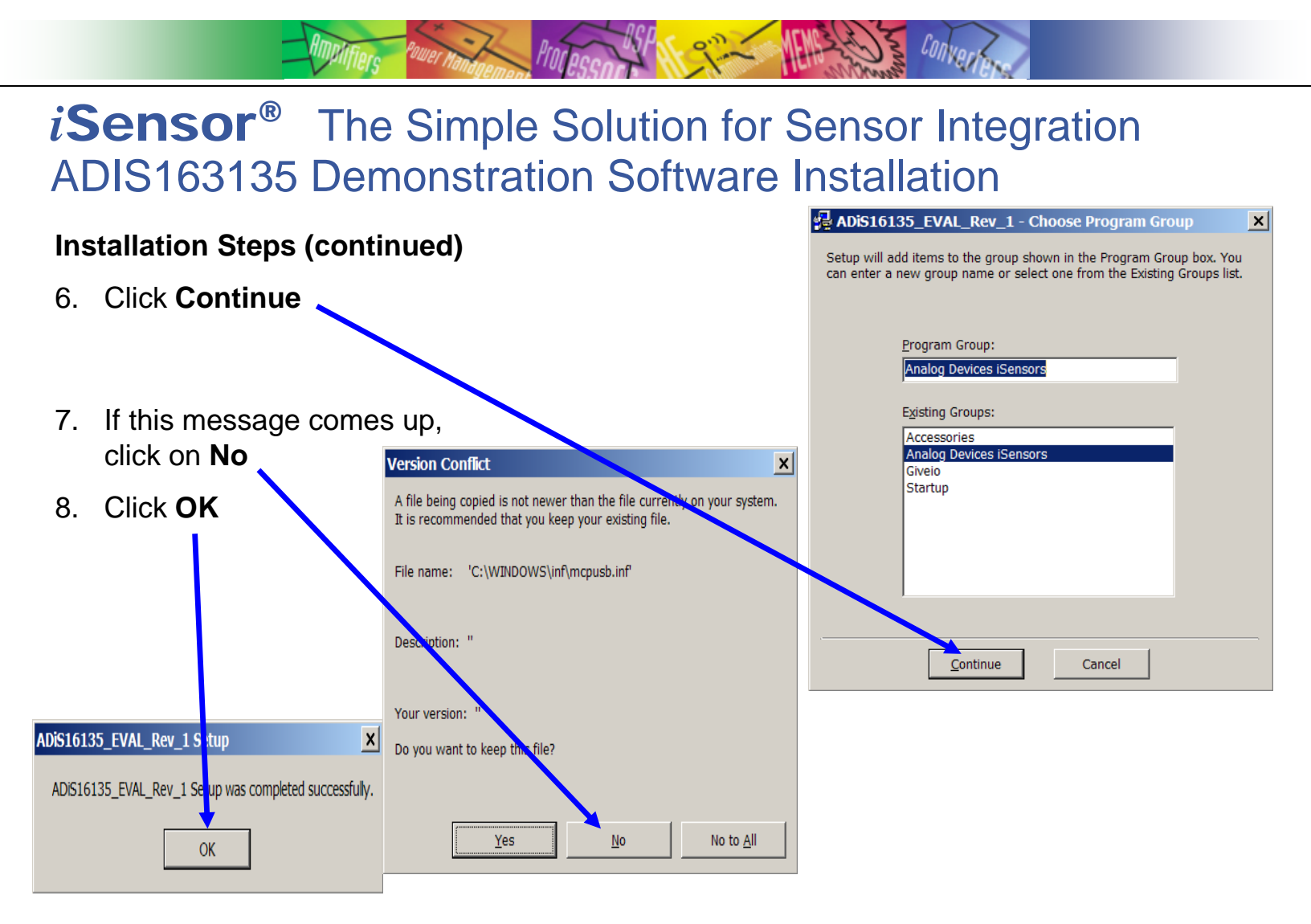

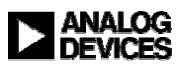

## *i***Sensor**<sup>®</sup> The Simple Solution for Sensor Integration ADIS16135 Demonstration Software Installation

Processor

s Convert

#### **Installation Steps (continued)**

- 9. Open the newly created directory and double-click onto GIVEIO.EXE
- 10. Click Install, then I agree

| Micual b                                                                                                    | acis runtimos (CD2) installation                                 |                                      |          | _                                                                                                    |                                |       |            |                    |                                         |                                                               |
|----------------------------------------------------------------------------------------------------|------------------------------------------------------------------|--------------------------------------|----------|----------------------------------------------------------------------------------------------------|--------------------------------|-------|------------|--------------------|-----------------------------------------|---------------------------------------------------------------|
| VISUALL                                                                                                    | asic runumes (SP2) instaliation                                  |                                      |          | C.                                                                                                    | C:\Program Files\Analog De     | vices | iSensors\/ | DiS16135_EVAL_Re   | v_1                                     |                                                               |
|                                                                                                    | Welcome to the INF-Tool Setup demore                             | program which will install           |          | F                                                                                                    | File Edit View Favorites Too   | ls H  | elp        |                    |                                         | A                                                             |
| Ŧ                                                                                                    | 2 files in the <windows>\INF-Test direct</windows>               | tory in your computer.               | Install  | (                                                                                                    | 🕃 Back 🔻 🕥 🔻 🏂 🔎 Sea           | arch  | 🕞 Folder   |                    |                                         |                                                               |
| Please close any programs you have running, then click "Install" to                                                                                                    |                                                                  |                                      | A        | Address 🛅 C:\Program Files\Analog Devices iSensc s\ADiS16135_EVAL_Rev_1                                                                     |                                |       |            |                    | 🔻 🄁 GO                                  |                                                               |
|                                                                                                    | continue with the Setup program.                                 |                                      | Close    |                                                                                                    |                                |       | Name 4     |                    | Size Type                               | Date Modified                                                 |
|                                                                                                    | Deplt forget to youd the helpfile for data                       |                                      |          |                                                                                                    | File and Folder Tasks          | *     | 🚞 \$Win    | ysPath)            | File Folder                             | 1/21/2010 10:47 AM                                            |
|                                                                                                    | flexibility and smartness INE-Tool can be                        | ring to your installational          |          |                                                                                                    | 🧭 Make a new folder            |       | Adis: 6    | 135_EVAL_Rev_1.exe | 240 KB Application                      | 12/10/2009 1:12 PM                                            |
|                                                                                                    |                                                                  |                                      |          |                                                                                                    | Publish this folder to the Web |       |            | ).EXE              | 82 KB Application<br>4 KB Text Document | 10/2/2003 1.11 PM<br>10/2/2001 11:46 AM<br>1/21/2010 10:48 AM |
| License                                                                                                    | areement                                                         |                                      | Y        |                                                                                                    | 😂 Share this folder            |       |            |                    |                                         | -,,                                                           |
| LICENSE                                                                                                    | agreement                                                        |                                      | <u> </u> |                                                                                                    |                                |       |            |                    |                                         |                                                               |
|                                                                                                    |                                                                  |                                      |          |                                                                                                    | Other Places                   | *     |            |                    |                                         |                                                               |
| [Name of your application]<br>Author : [YOUR NAME]<br>Version ## from mm/dd/yyyy<br>WWWeb: Your Website<br>email : Your email<br>Note : for each package, you may select an individual Licence template via the<br>"Options" window of Step #8. |                                                                  |                                      |          | <ul> <li>Analog Devices iSensors</li> <li>My Documents</li> <li>Shared Documents</li> <li>My Computer</li> <li>My Network Places</li> </ul> |                                |       |            |                    |                                         |                                                               |
| E                                                                                                    | END-USER LICENSE AGREEMENT FIR TI<br>Important - read carefully: | HIS SOFTWARE                         | <b>_</b> |                                                                                                    | Details                        | *     |            |                    |                                         |                                                               |
| To co                                                                                                    | ntinue with this installation, you must a gree to                | all terms of this license agreement. |          |                                                                                                    |                                |       |            |                    |                                         |                                                               |
|                                                                                                    | Lagree                                                           | Cancer                               |          |                                                                                                    |                                |       |            |                    |                                         |                                                               |

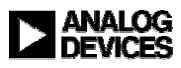

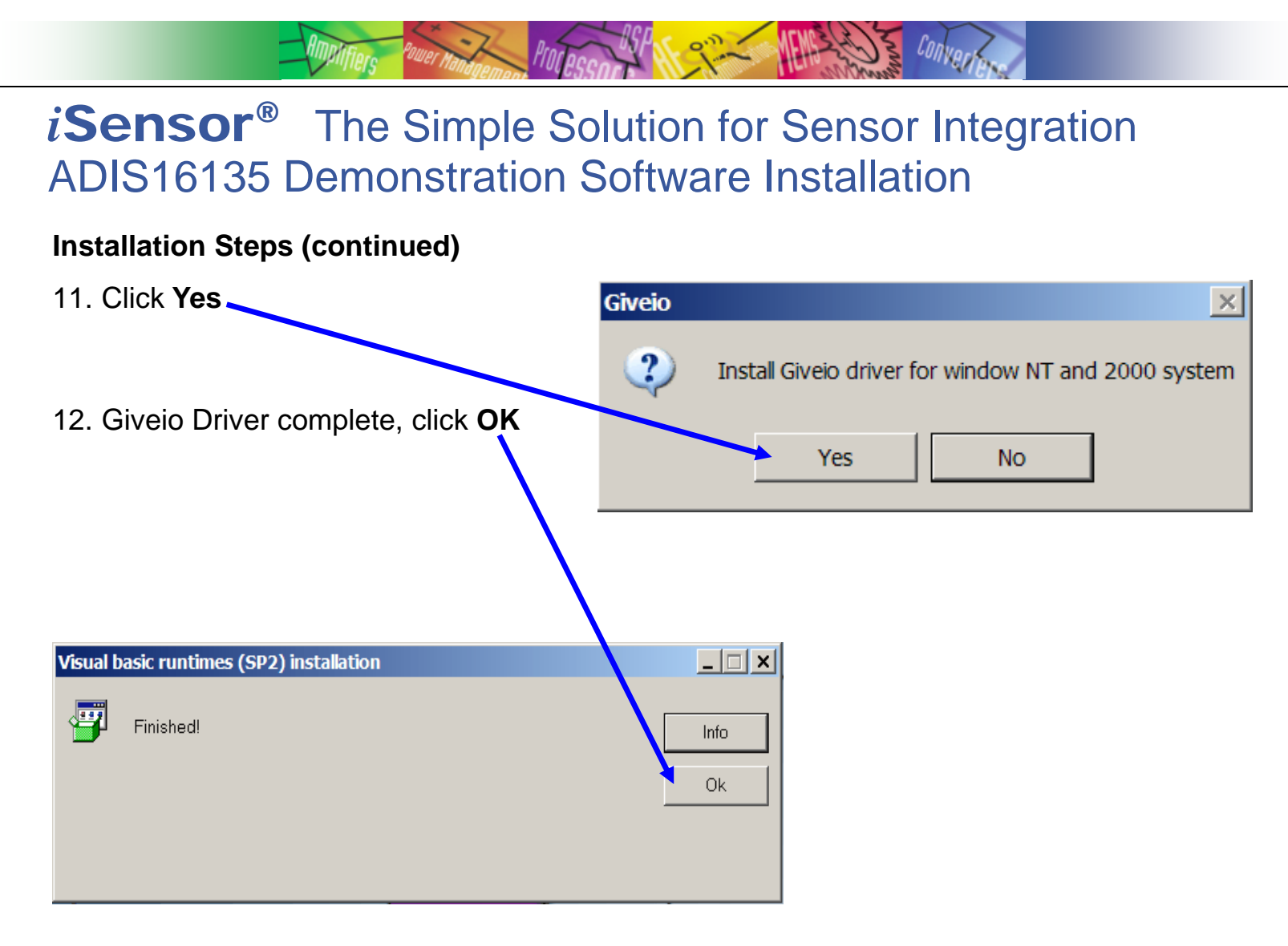

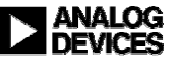

# *i***Sensor**<sup>®</sup> The Simple Solution for Sensor Integration ADIS16135BMLZ Installation on ADISEVALUSBZ-135

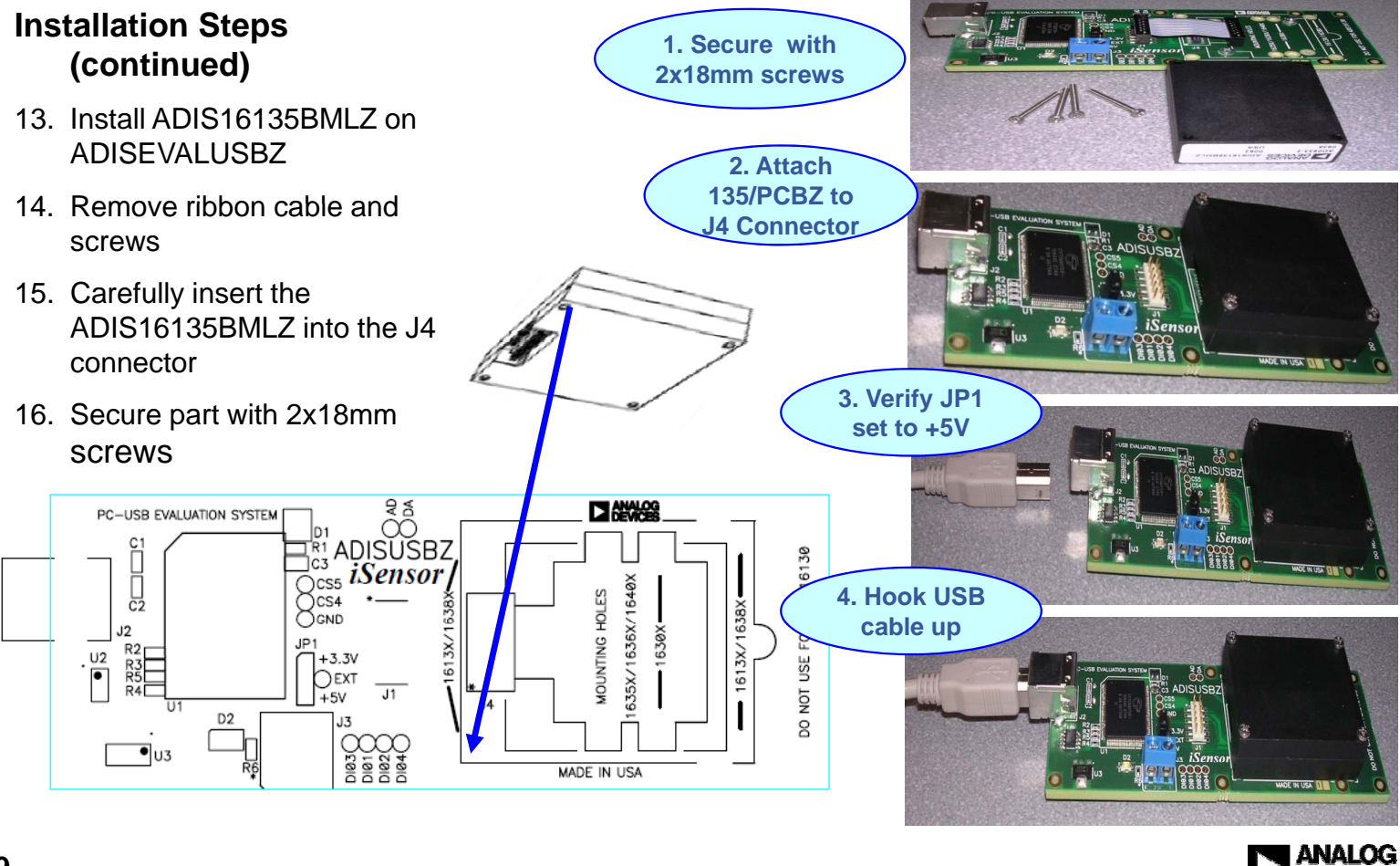

# *i***Sensor**<sup>®</sup> The Simple Solution for Sensor Integration ADIS16135 Demonstration Software Installation

PIOLACO

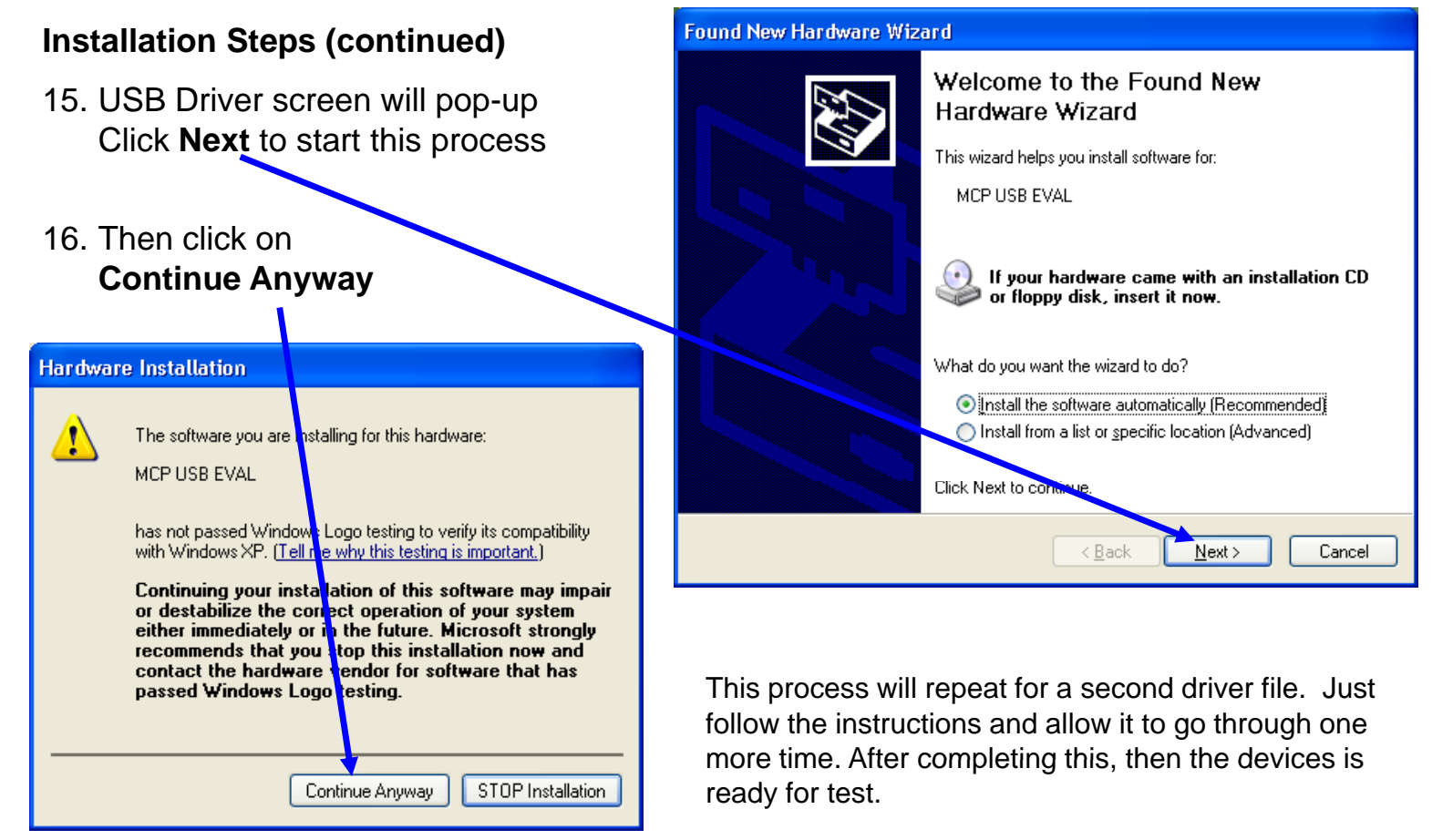

ANALOG DEVICES

## *i***Sensor**<sup>®</sup> The Simple Solution for Sensor Integration ADIS16135 Demonstration Tips—Verify USB Driver

PIOLACCO

Star Convert

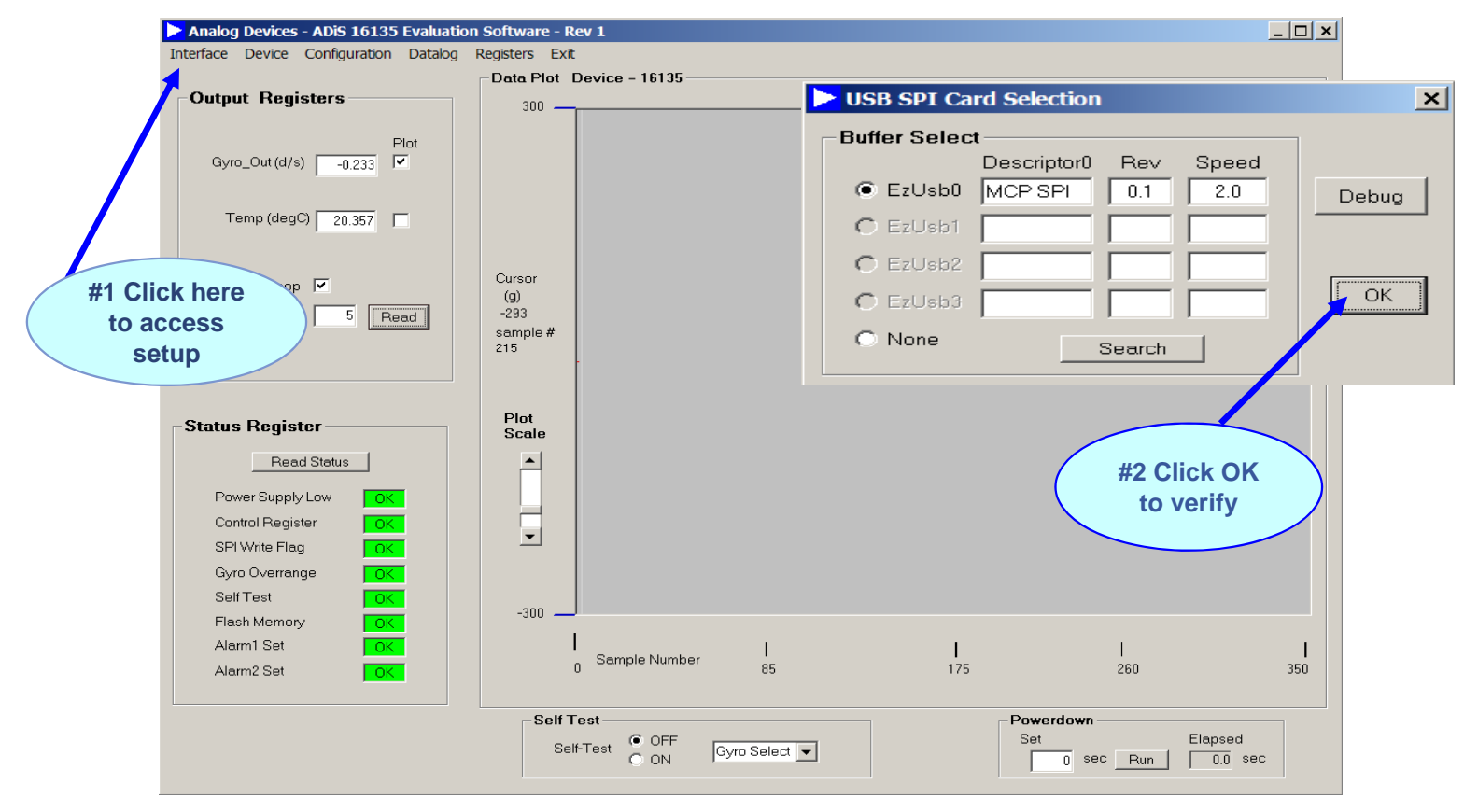

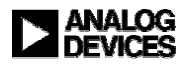

## *i***Sensor**<sup>®</sup> The Simple Solution for Sensor Integration ADIS16135 Demonstration Tips— Initial Start up

Processon Processon

Set S Convert

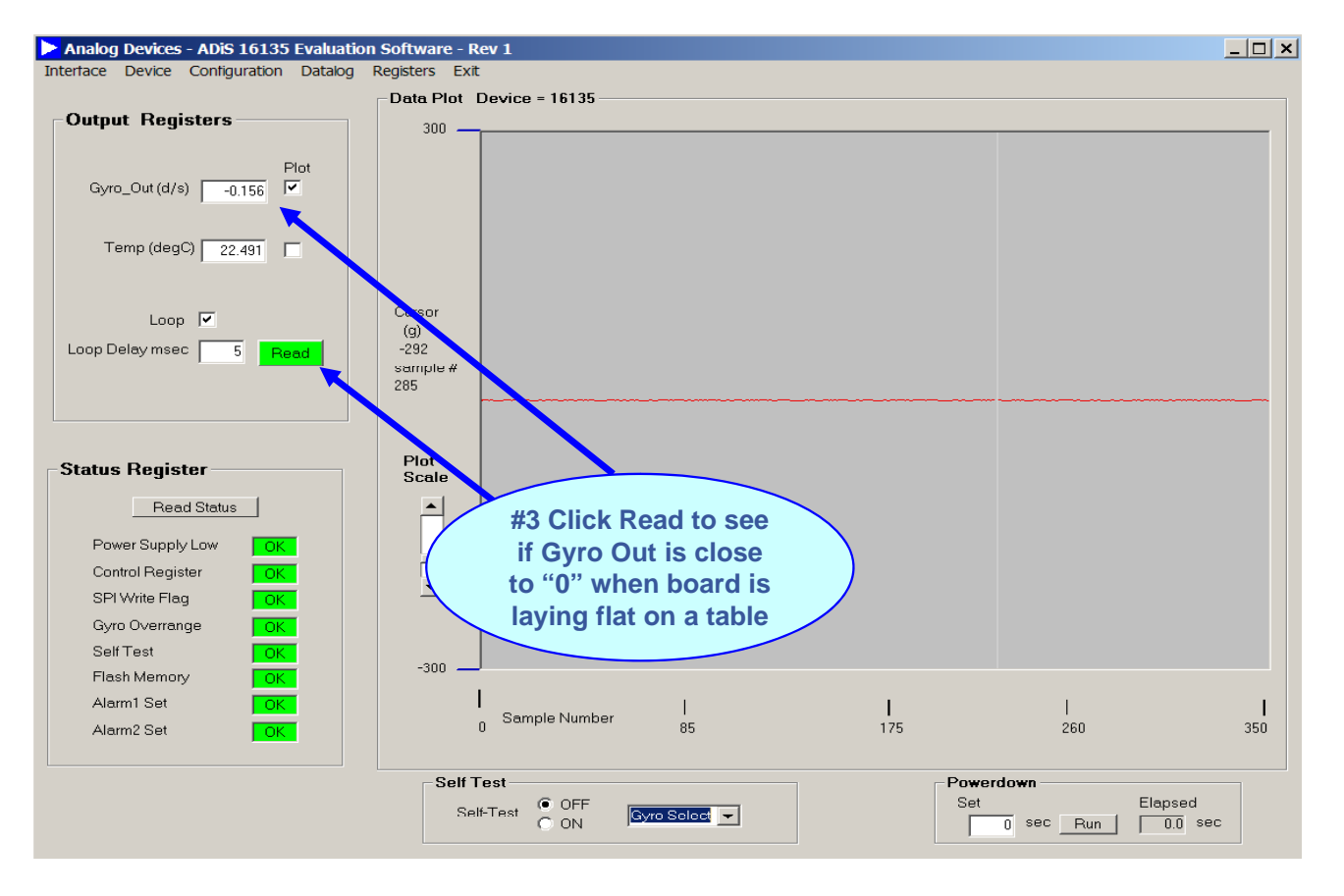

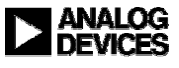

### *i***Sensor**<sup>®</sup> The Simple Solution for Sensor Integration ADIS16135 Demonstration Tips—AUTO-Null

CONVER

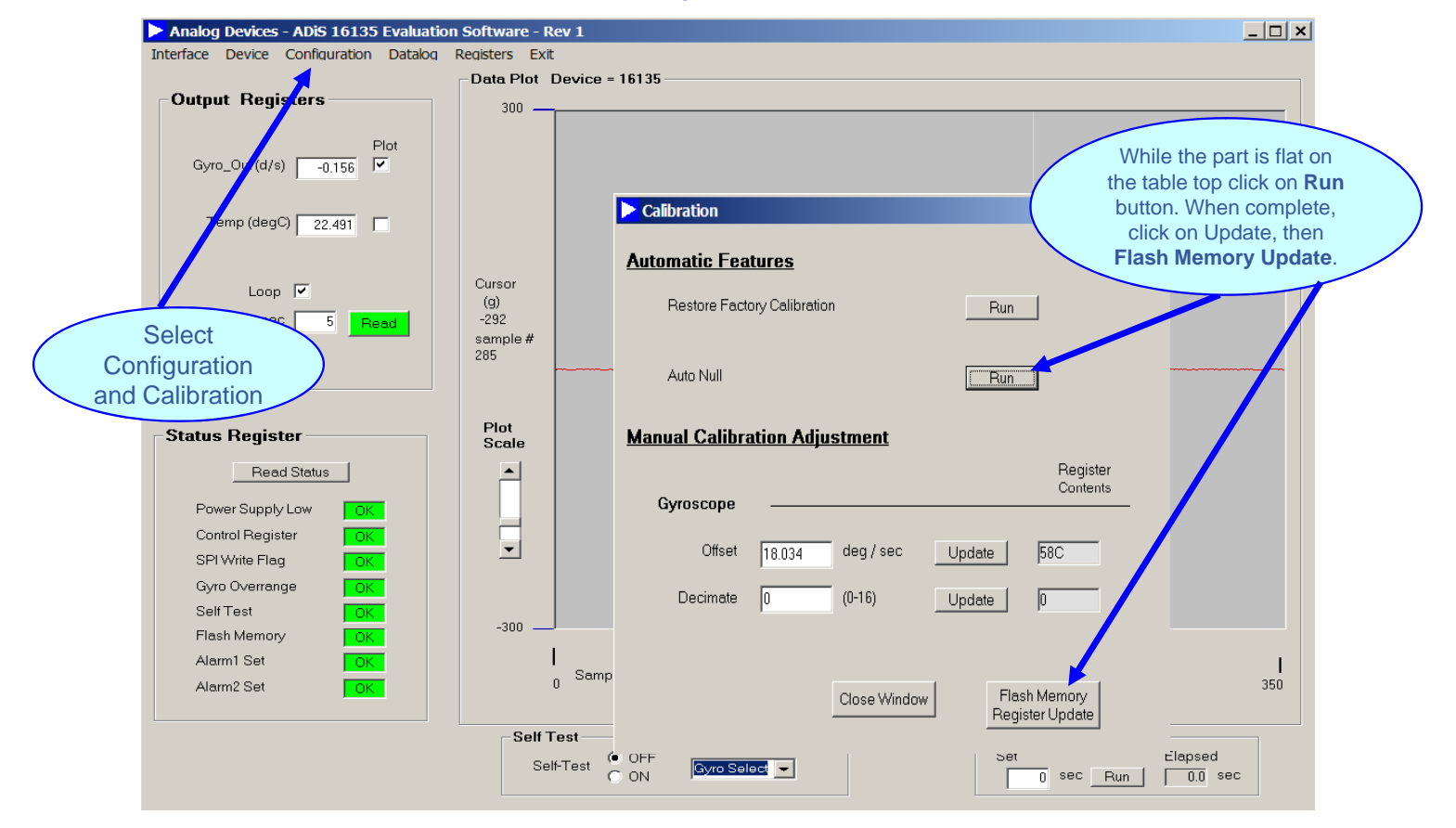

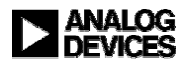

## *i***Sensor**<sup>®</sup> The Simple Solution for Sensor Integration ADIS16135 Demonstration Tips— Gyro

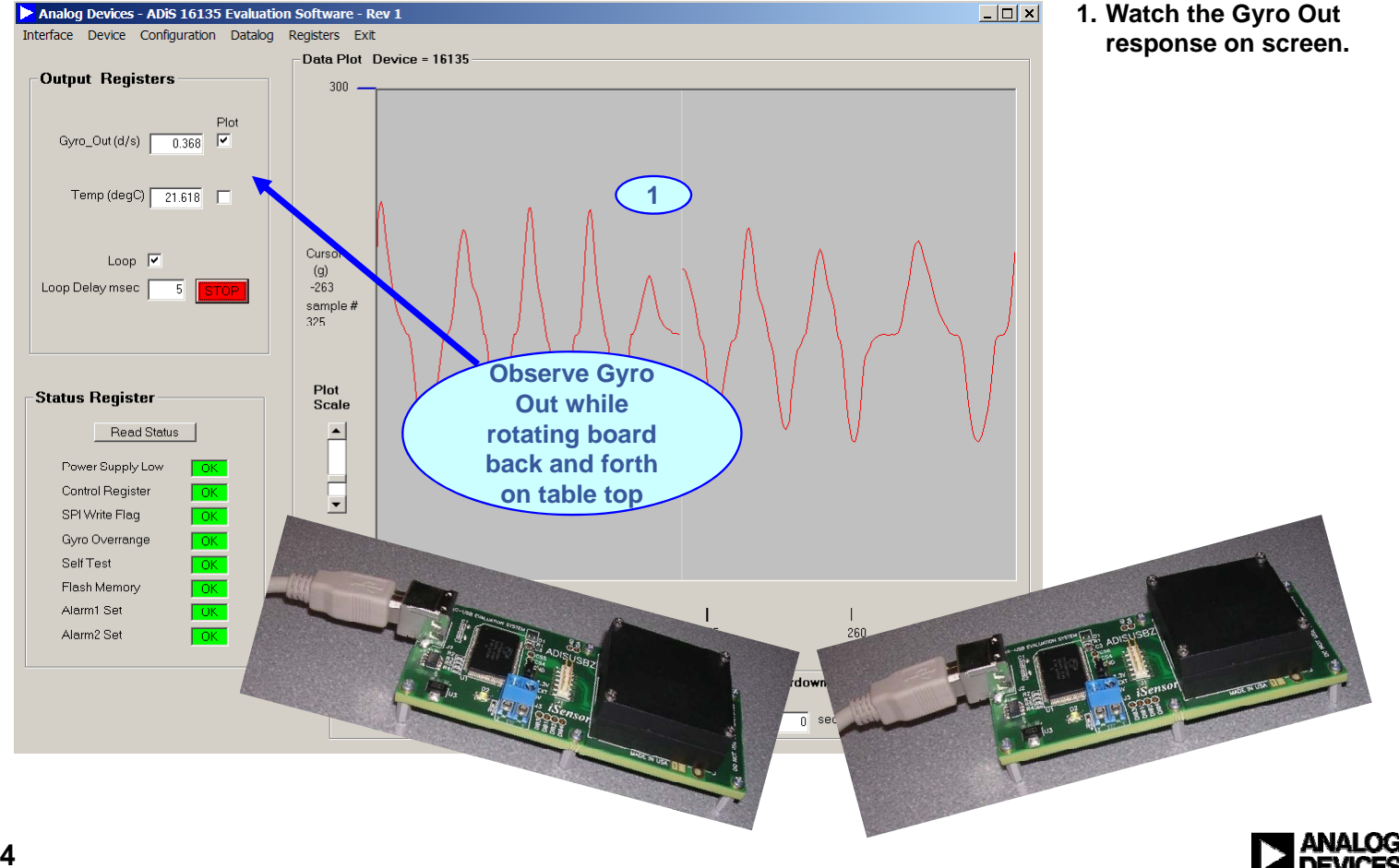

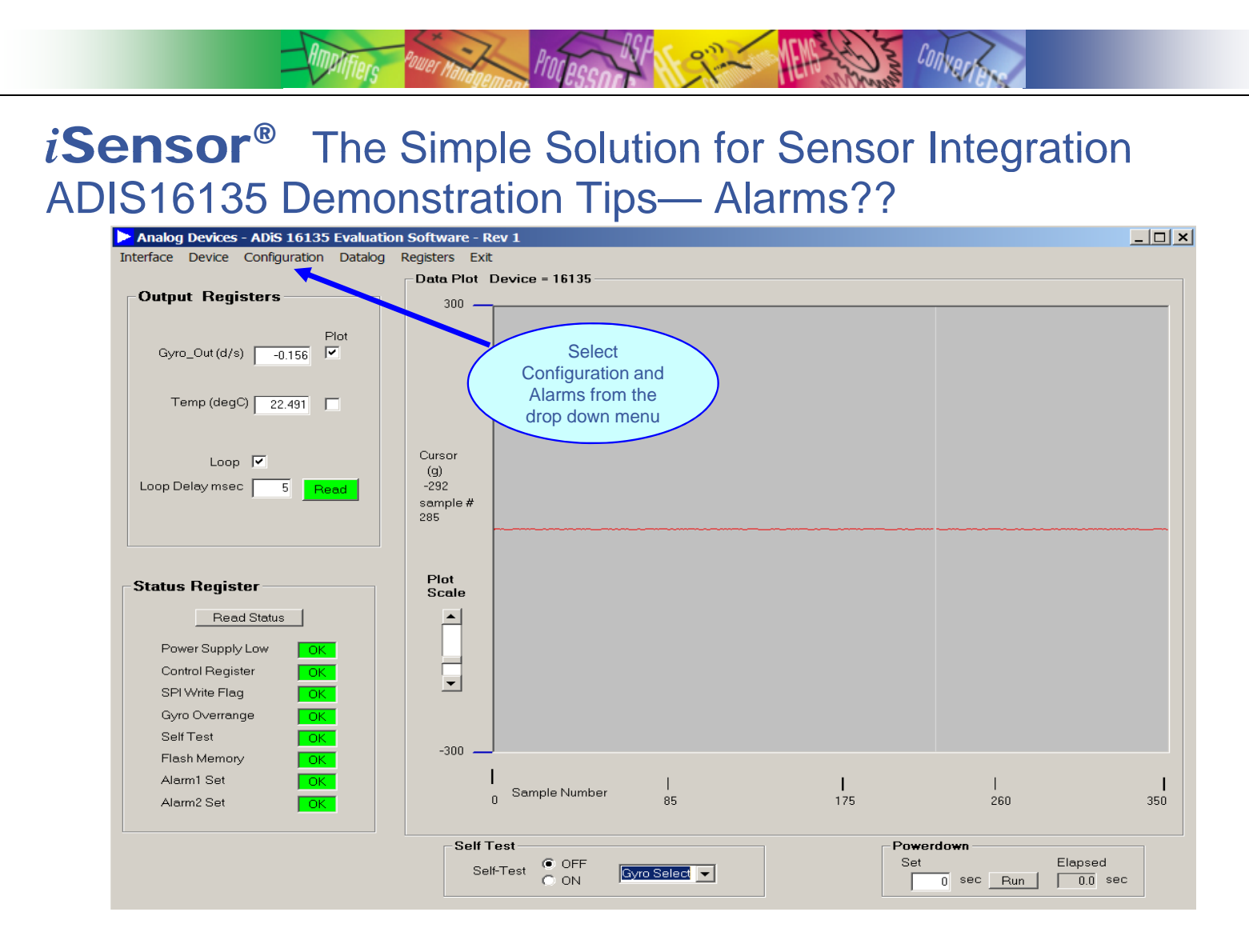

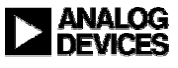

### *i***Sensor**<sup>®</sup> The Simple Solution for Sensor Integration ADIS16135 Demonstration Tips— Alarm Set up

Processor

| ALARM/DIO LINE CONFIGURATION AND CONTROL |                  |                 |                                                     |  |  |  |  |  |
|------------------------------------------|------------------|-----------------|-----------------------------------------------------|--|--|--|--|--|
| 1                                        | LARM 1           |                 | ALARM 2                                             |  |  |  |  |  |
| Source                                   | Gyro Out         | •               | Source Disabled                                     |  |  |  |  |  |
| Trigger 50.                              | .000 ALM_M       | IAG1 F61        | Trigger 0.000 ALM_MAG2 0                            |  |  |  |  |  |
| Trigger 2                                | Greater than     | 🔿 Less than     | Trigger C Greater than © Less than                  |  |  |  |  |  |
| ROC Sample                               | ALM_             | SMPL1 0         | ROC Sample 0 ALM_SMPL2 0                            |  |  |  |  |  |
| Rate of change                           | C Enabled        | Disabled        | Rate of change C Enabled  © Disabled                |  |  |  |  |  |
| Digital Alarm In                         | dicator_         |                 |                                                     |  |  |  |  |  |
| Digital Alarm                            | Enabled          | O Disabled      |                                                     |  |  |  |  |  |
| Digital Line                             | DI/01            | DI/00           | 5 Opuare                                            |  |  |  |  |  |
| Output Polarity                          | High             | C Low           | *Undate button must be pressed to                   |  |  |  |  |  |
| Filtered Select                          | Filtered         | Unfiltered      | activate all option changes!                        |  |  |  |  |  |
| uxilliary Digital                        | I/O Configura    | tion            |                                                     |  |  |  |  |  |
| <u>Configure as a gen</u>                | eral purpose I/O | line            |                                                     |  |  |  |  |  |
| Digital I/O Line 0 -                     | C Output         | Set L           | ine 0 Level                                         |  |  |  |  |  |
| - Digital I/O Line 1 -                   |                  | Set L           | ine 1 Level                                         |  |  |  |  |  |
| C Input                                  | 🔿 Output         | C               | High C Low                                          |  |  |  |  |  |
| Enable<br>ON                             | ready line       | Select I/O line | Output Polarity     Ottput Polarity     High    Low |  |  |  |  |  |

1. Set Alarm 1 source for Gyro Out.

S Convert

- 2. Set the Trigger level to 50 and Greater Than
- 3. Click the Update button to accept changes
- 4. Click on Close Window to return to the main screen

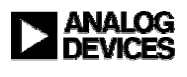

#### *i***Sensor**<sup>®</sup> The Simple Solution for Sensor Integration ADIS16135 Demonstration Tips— Alarms Continued

Process

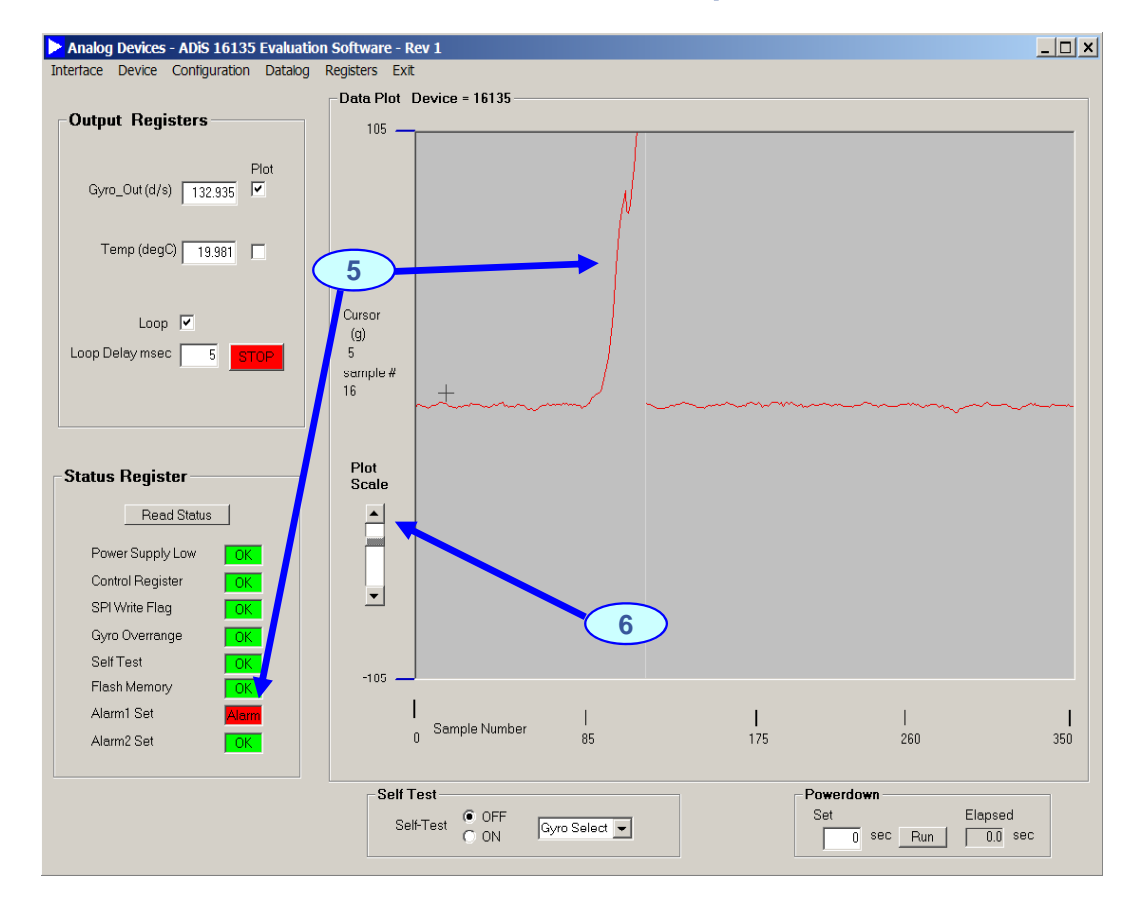

5. Alarm 1 is set when the Gyro level is above 50

Convert

6. The Plot Scale can be changed for a more accurate reading by moving the slider

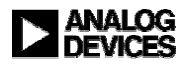

#### *i***Sensor**<sup>®</sup> The Simple Solution for Sensor Integration ADIS16135 Demonstration Tips— Collect Data

PINIACO

| Analog Devices - ADiS 16135 Evaluation                                                                            | n Software - Rev 1                       |                                                                             |
|----------------------------------------------------------------------------------------------------|------------------------------------------|-----------------------------------------------------------------------------|
| Interface Device Configuration Datalog                                                                            | Registers Exit                           | Ter Datalog Control                                                         |
| Output Registers                                                                                                  | 300                                      |                                                                             |
| Gyro_Out(d/s)                                                                                                    | 300                                      | FILE SETUP 2<br>Samples per File 1000                                       |
| Temp (degC) 22.491                                                                                                |                                          | Sample Delay msec 0<br>Files per Session 1                                  |
| Loop 🔽<br>Loop Delay msec 5 Read                                                                                  | Cursor<br>(g)<br>-292<br>sample #<br>285 |                                                                             |
| Status Register<br>Read Status<br>Power Supply Low                                                                | Plot<br>Scale                            | Directory C:\Program Files\Analog Devic<br>File Name DATALOG<br>File 1 .csv |
| Control Register OK<br>SPI Write Flag OK<br>Gyro Overrange OK<br>Self Test OK<br>Flash Memory OK<br>Alarm1 Set OK | -300                                     | Start Datalog                                                               |
|                                                                                                    | Self Test<br>Self-Test                   | OF. Gyro Select V 0 sec Run 0.0 sec                                         |

1. Select Datalog on the main screen

CONVER

- 2. File Setup- enter # of samples delay and # of files
- 3. Data Selection- Choose the output data you want
- 4. File Information- Enter the file name and # of files
- 5. Start Datalog- Click the button to begin data processing
- a. File is output to program file folder created during installation

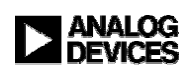

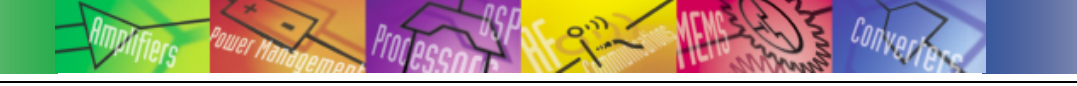

#### CONTACTS:

• MARKETING:

• APPLICATIONS ENGINEER:

#### Bob Scannell, 1-336-605-4031 Mark Looney, 1-336-605-4139

#### MORE INFORMATION:

- www.analog.com/isensor
- New Brochure: *i*Sensor Motion Sensor Products

Analog Devices, Inc. 7910 Triad Center Drive Greensboro, NC 27409 EMAIL: mark.looney@analog.com

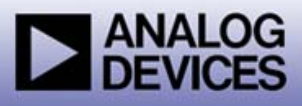